# MANUAL DE ENVÍO DE INFORMACIÓN POR FILETRANSFER

Nota: Debemos considerar el uso de FileTransfer solamente cuando necesitemos transferir archivos mayores a 30Mb y menores a 15Gb.

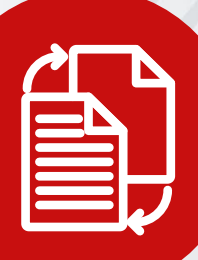

## PASO 1:

Haga clic en el botón de FileTransfer o desde el navegador de internet escriba la siguiente dirección web: https://filetransfer.giz.de

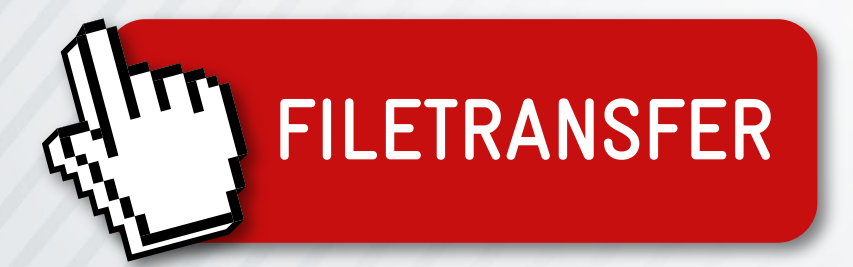

### PAS0 2:

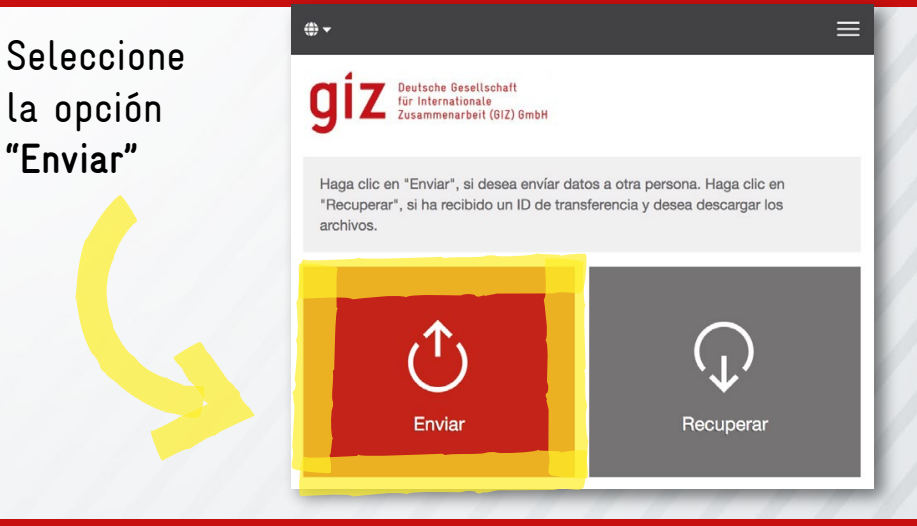

#### Ingrese sus datos de contacto Nombre: Teléfono: Correo electrónico:

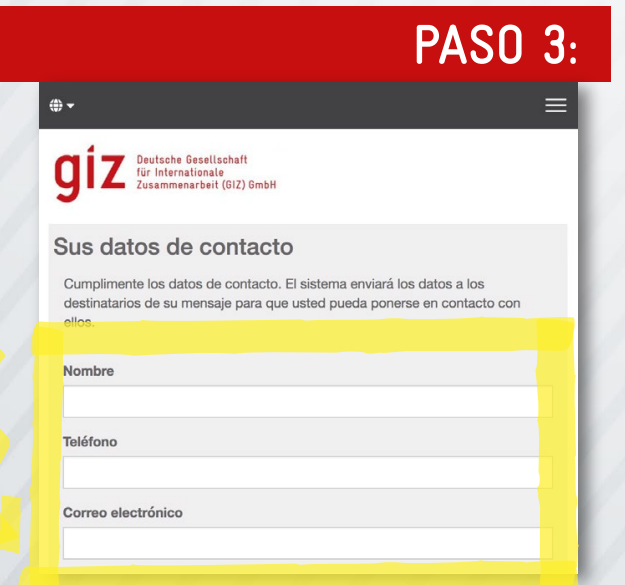

### **PASO 4**:

A continuación le llegará un **código de verificación** a su correo electrónico, cópielo en la ventana de solicitud

Código de verificación VmYrQrOISG

# Verificación de la dirección de correo electrónico

Se ha enviado un correo electrónico de verificación a

@gmail.com. Introduzca el código en el formulario abajo para completar el proceso de verificación.

Verificación

### PASO 5:

Ingrese la dirección de correo a la cual desea enviar la información

#### **Destinatarios**

Introduzca el correo electrónico de los destinatarios. Puede insertar la lista de correos de fuentes externas utilizando el Portapapeles.

| Para             | Cc | Ссо |
|------------------|----|-----|
| ejemplo@giz.de × |    |     |
|                  |    |     |

## PASO 7:

Es necesario que tomemos en cuenta que la transferencia estará disponible para ser descargada por un lapso de **15 días** después del envío, puede revisar esta opción en la sección "**fecha de vencimiento del envío**".

Nota: Le recomendamos no desactivar ninguna de las **"Opciones de notificación"**.

#### PASO 6:

En la siguiente pantalla puede añadir el o los documentos que desea enviar arrastrándolos a la ventana de "Drag and Drop". Si desea enviar varios archivos le recomendamos ponerlos en una carpeta y comprimirlos para enviar solo un documento

# Agregar archivos El volumen máx. de transferencias es 15.0 GB Drag & Drop Navegador

### Opciones de transferencias

| Fecha de vencimiento | Idioma de los destinatarios |
|----------------------|-----------------------------|
| 27/08/2021           | español 🔻                   |
|                      |                             |

### Opciones de notificación

- Envíeme un correo de alerta acerca de esta descarga
- Avíseme en cuanto el archivo haya sido recuperado
- Presente el nombre de los archivos en el correo de alerta

# **iIMPORTANTE!**

Es obligatorio añadir una **contraseña** al envío, ustede puede introducir a contraseña o puede ser generada automáticamente por FileTransfer.

Nota: es muy importante **guardar la contraseña** del envío, ya que sin la misma los destinatarios no podrán descargar los archivos enviados.

#### PASO 8:

Antes de finalizar el envío, FileTransfer le enseñará un correo generado automáticamente (puede ser editado), el mismo se enviará con el enlace de descarga de archivos al destinatario.

Nota: le pedimos por favor ingresar la contraseña anteriormente generada en este correo para que el destinatario pueda descargar los archivos enviados.

| A | Alerta del destinatario                                                                                                    |
|---|----------------------------------------------------------------------------------------------------|
|   | Referencia                                                                                                    |
|   | X   B I U S   X h @ @ @   < >   = :=                                                                                                    |
|   | Estimado señor, estimada señora:                                                                                                    |
|   | La persona le ha enviado datos confidenciales. Podrá descargar los datos<br>hasta el <b>27/08/2021</b> . Una vez pasada esta fecha, los datos se eliminarán<br>automáticamente del servidor. |

La transferencia está asegurada mediante encriptación.

Por favor tome en cuenta la siguiente contraseña para realizar la descarga:

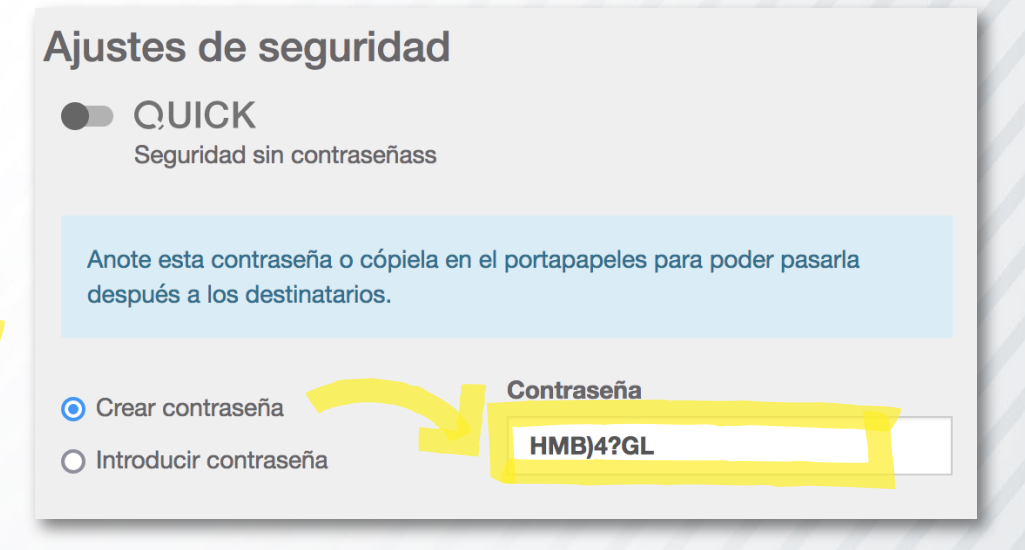

Una vez concluidos todos los pasos los archivos serán subidos y posteriormente enviados por FileTransfer.

#### POR FAVOR NO CIERRE LA VENTANA DE CARGA

#### Los archivos están siendo cargados

? Los archivos que ha seleccionado están en proceso de transferencia en el servidor Cryptshare. Los destinatarios serán informados de ello.

0%

Tiempo restante : 00:00:00 - Velocidad : 0KB/s

La transferencia se ha completado correctamente y los archivos se han encriptado. Los participantes de esta transferencia serán notificados. Este es un resumen de su transferencia. En esta pantalla se mostrarán todos los nombres de archivos y opciones que haya seleccionado.

HMB)4?GL